## **Using Maxmail Spam Filtering**

Provided by:

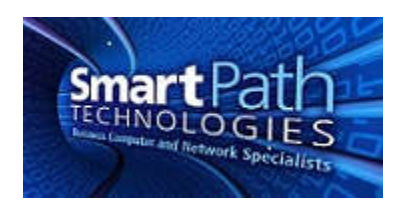

This document goes over how to access your spam filtering and quarantine for clients utilizing Maxmail filtering services.

- 1. Navigate to https://mail.maxfocus.com and log in with your email address and supplied password (password is not the same password as for checking your email)
- 2. Click on "View your quarantine"

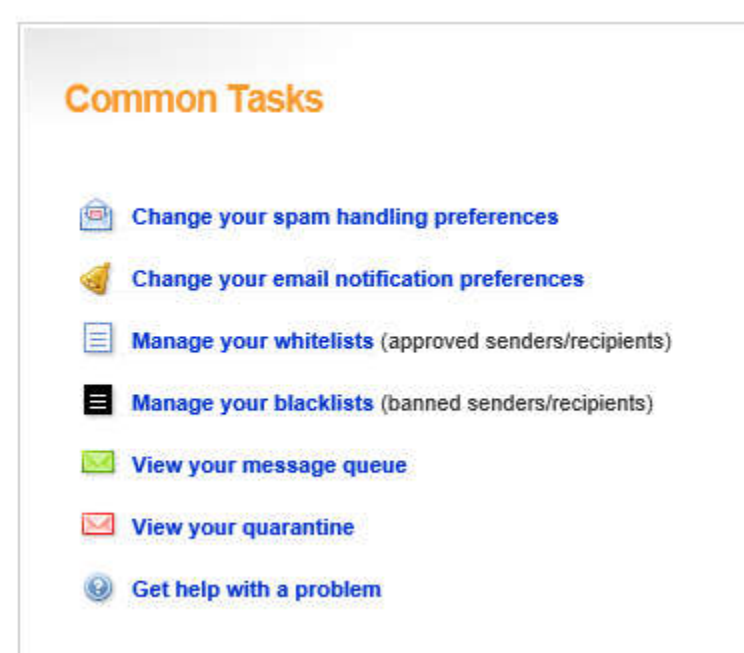

3. You will see a list of messages that the filtering has captured. You can select one, multiple, or all messages and choose to release (which will let the message be received by your email) or delete the message

## Junk Mail Quarantine

| Search all quarantined messages |                     |                                        |                                                     |
|---------------------------------|---------------------|----------------------------------------|-----------------------------------------------------|
|                                 |                     |                                        |                                                     |
|                                 | 08/31/2017 03:57 PM | Dropbox                                | Please verify your email address                    |
| Ē                               | 08/31/2017 10:18 AM | TripHound                              | Car Rentals from \$5.00/day. We sniffed out your va |
| Ē                               | 08/31/2017 06:29 AM | 师懂诺                                    | 争议处理                                                |
|                                 | 08/31/2017 01:51 AM | eMedicalAlerts                         | Get an Instant Estimate on a Medical Alert System   |
| Π                               | 08/30/2017 03:19 PM | Transform Education Kentucky           | Educators Helping Educators - Hurricane Harvey Rel  |
|                                 | 08/30/2017 01:48 PM | Delta Airlines Inc.                    | Your order DELTA53265014 has been approved!         |
|                                 | 08/30/2017 12:30 PM | TripHound                              | All-Inclusive Cabo Beach Resort just \$99/nt, Punta |
|                                 | 08/30/2017 11:34 AM | Delta Airlines Inc.                    | Your order DELTA25141480 has been approved!         |
|                                 | 08/30/2017 11:02 AM | Anthem Blue Cross and Blue Shield      | Save with competitive rates on group health plans   |
| Ē                               | 08/30/2017 08:00 AM | Pete at ChamberMaster                  | Member Personalities & How to Deal with Them        |
|                                 | 08/29/2017 11:46 PM | NationalFamily.com                     | Life Insurance Simplified. Get insured in 20 minut  |
|                                 | 08/29/2017 02:45 PM | Jack from CoconutFunding               | Affordable - 20,000 pays back 23,000                |
|                                 | 00/29/2017 11:37 AM |                                        |                                                     |
|                                 | 08/29/2017 10:06 AM | Sprint Business                        | Galaxy Note8: Best business device ever. Pre-order  |
|                                 | 08/29/2017 09:05 AM | Nick Marsh                             | HIPAA And Human Resources                           |
|                                 | 08/29/2017 07:22 AM | Andrea Thomas                          | Interviewing Job Candidates Like a Pro              |
|                                 | 08/29/2017 04:15 AM | 24-7-Pharmacy                          | We are looking for new customers to provide them w  |
|                                 | 08/29/2017 04:12 AM | 先生                                     | swilson:HR与财务相结合的课程学习 88430                         |
|                                 | 08/29/2017 04:02 AM | Express-Pills                          | Shopping for medications don't be stupid and        |
|                                 | 08/28/2017 11:41 PM | 先生                                     | swilson:任正非如何玩转华为事业合伙人? 12:41:48                    |
|                                 | 08/28/2017 05:01 PM | 谢女士                                    | 资深人力资源管理专家丁老师讲授,swilson                             |
|                                 | 08/28/2017 12:05 PM | GuideStar - David Mundy                | GuideStar's Nonprofit Compensation Report           |
|                                 | 08/28/2017 10:53 AM | TripHound                              | Cancun All-Inclusive NEW 5-Star Resort \$115, Adult |
|                                 | 08/28/2017 10:42 AM | Greg Taylor & Associates, via DocuSign | Your document Settlement 471241 is ready for signa  |
|                                 | 08/27/2017 10:41 PM | 先生                                     | swilson:行政管理者的十项基本功 11:00:11                        |
|                                 | 08/27/2017 07:54 PM | Ray-Ban Sunglasses                     | We're feeling very merry. Get 90% off your or       |
|                                 | 08/27/2017 02:01 PM | Ray-Ban Sunglasses                     | It's August Clearance tradition:enjoy 90% off       |
|                                 | 08/27/2017 12:08 PM | XY Find It                             | Track anything with your smartphone!                |
|                                 | 08/27/2017 10:40 AM | TripHound                              | Southwest Airlines SALE from \$70 R/T, American fro |
|                                 | 08/26/2017 05:28 PM | Fresh Start Program                    | End the Summer Right - IRS Fresh Start Tax Program  |
|                                 | 08/26/2017 02:25 PM | Canadian Pharmacy                      | If suffer from ED- We have the answer!              |
|                                 | 08/26/2017 08:19 AM | Windows Cost Guide                     | Compare Window prices with Sears and other local c  |
|                                 | 08/26/2017 06:55 AM | 步颈                                     | 如何活用电阻,解决电路设计中的复杂问题                                 |
|                                 | 08/25/2017 02:25 PM | TripHound                              | Florida Keys Upscale Oceanfront Hotel \$122, Maui T |
|                                 |                     |                                        |                                                     |

4. On the Preferences tab at the top of the screen, there is an option for Spam Handing. You can adjust how aggressively spam is blocked. More aggressive will catch more spam, but may also block more legitimate messages.

Set Anti-Spam Aggressiveness

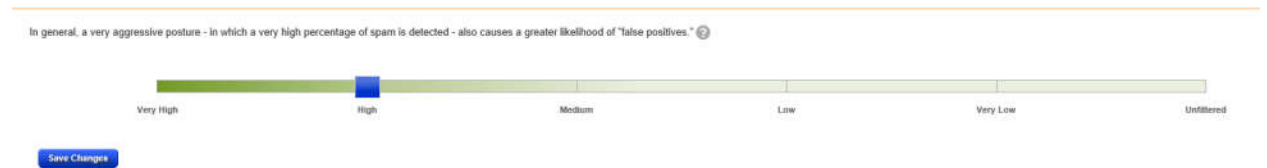

If you have any questions or require assistance, submit a ticket with SmartPath via client portal, email, or calling 270-205-4709.